## Установка IFS

- 1) Установить ОС Windows 7( если требуется переустановка)
- 2) Отключить Windows Firewall
- 3) Понизить уровень безопасности сетевого подключения
- 4) Понизить уровень безопасности пользователя
- 5) После выполнения этих пунктов, становить IFS
- 6) После установки IFS проверить Equipment Assingement не должно быть ошибки « Error creating server»
- 7) Если все в порядке, ошибок нет копируем из папки Modify девять файлов путем замены в папку C:\Program Files (x86)\Halliburton\HES\_Insite\Bin
- 8) Далее, из архива Modify, папка Server копируем файл Job selection в ту же папку C:\Program Files (x86)\Halliburton\HES\_Insite\Bin если это сервер или из папки Workstation если это АСЕ 2.

| Customize settings for each type of network                                          |
|--------------------------------------------------------------------------------------|
| You can modify the firewall settings for each type of network location that you use. |
| What are network locations?                                                          |
| Home or work (private) network location settings                                     |
| 👩 💿 Turn on Windows Firewall                                                         |
| Block all incoming connections, including those in the list of allowed program       |
| Notify me when Windows Firewall blocks a new program                                 |
| <ul> <li>Turn off Windows Firewall (not recommended)</li> </ul>                      |
| Public network location settings                                                     |
| 💿 💿 Turn on Windows Firewall                                                         |
| Block all incoming connections, including those in the list of allowed program       |
| Notify me when Windows Firewall blocks a new program                                 |
| <ul> <li>Turn off Windows Firewall (not recommended)</li> </ul>                      |

| 1 1 1 1 1 1 1 1 1 1 1 1 1 1 1 1 1 1 1                                                                                                    |                                     | - And the Assessment of the Assessment of the As |                                                                                                    |  |  |  |  |
|----------------------------------------------------------------------------------------------------|-------------------------------------|----------------------------------------------------------------------------------------------------|----------------------------------------------------------------------------------------------------|--|--|--|--|
| Control Panel > Sy                                                                                                    | vste Windows Firewall with Advanced | Security                                                                                                    |                                                                                                    |  |  |  |  |
| Control Panel Home                                                                                                    | File Action View Help               |                                                                                                    |                                                                                                    |  |  |  |  |
| Allow a program or feature                                                                                                    | Windows Firewall with Advance       | Windows Firewall with Advanced Security on Local Computer                                                                                                    | Actions                                                                                               |  |  |  |  |
| <ul> <li>Change notification settings</li> <li>Turn Windows Firewall on or off</li> <li>Restore defaults</li> <li>Advanced settings</li> <li>Troubleshoot my network</li> </ul> | U Solution Rules                    | Windows Firewall with Advanced Security provides network security for Windows computers.         Overview         Domain Profile            Windows Firewall is off.          Private Profile                                                                                                    | Import Policy     Export Policy     Restore Default Policy     Diagnose / Repair     View     Refresh |  |  |  |  |
|                                                                                                    |                                     | Windows Firewall is off.  Public Profile is Active  Windows Firewall is off.                                                                                                    | Properties       Help                                                                                 |  |  |  |  |
|                                                                                                    |                                     | Windows Firewall Properties                                                                                                    |                                                                                                    |  |  |  |  |

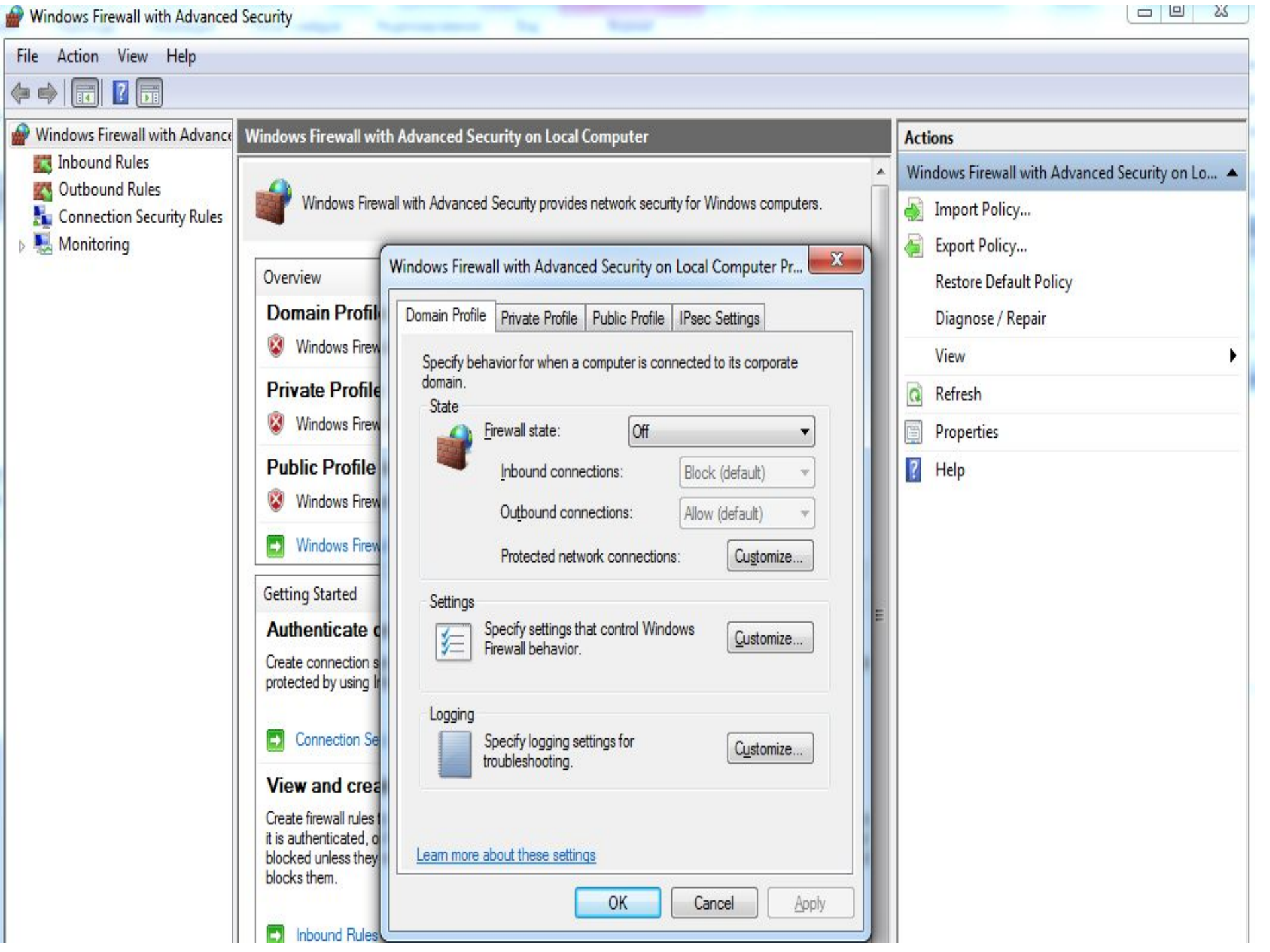

## Make changes to your user account

Change your password

- Remove your password
- Change your picture
- 🚱 Change your account name
- 🚱 Change your account type

🚱 Manage another account

🚱 Change User Account Control settings

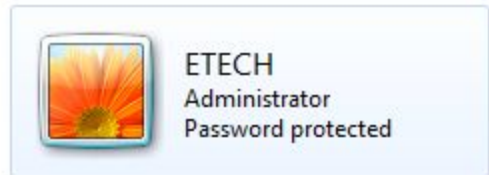

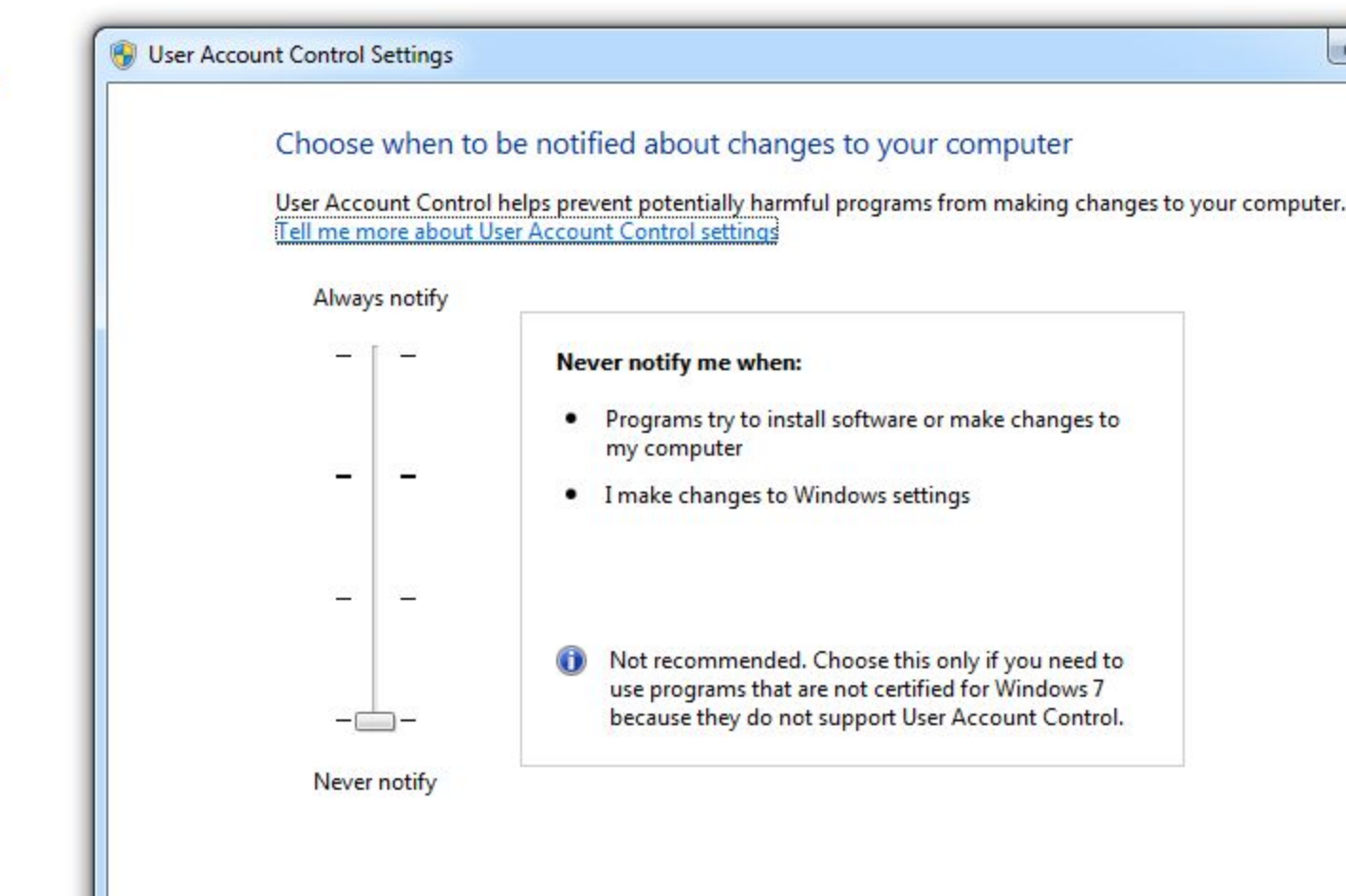

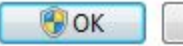

| 🚰 Modify.rar - WinRAR (пробная копия)                                     |                   |           |                    |                |          |  |  |  |  |
|---------------------------------------------------------------------------|-------------------|-----------|--------------------|----------------|----------|--|--|--|--|
| Файл Команды Операции Избранное Параметры Справка                         |                   |           |                    |                |          |  |  |  |  |
| Добавить Извлечь Тест Просмотр Удалить Найти Мастер                       | (і)<br>Информация | Вирусы Ко | мментарий Защита   | ↑<br>SFX       |          |  |  |  |  |
| 🗈 📔 Modify.rar\Modify - RAR архив, размер исходных файлов 21,412,276 байт |                   |           |                    |                |          |  |  |  |  |
| Имя                                                                       | Размер            | Сжат      | Тип                | Изменён        | CRC32    |  |  |  |  |
| 🔒                                                                         |                   |           | File folder        |                |          |  |  |  |  |
| 🔒 Crack_без изменений                                                     |                   |           | File folder        | 1/7/2018 8:11  |          |  |  |  |  |
| Server                                                                    |                   |           | File folder        | 1/7/2018 8:09  |          |  |  |  |  |
| \mu WorkStation                                                           |                   |           | File folder        | 1/7/2018 8:09  |          |  |  |  |  |
| 🕕 Ярлык на рабочем                                                        |                   |           | File folder        | 1/11/2018 11:2 |          |  |  |  |  |
| 📜 Files IFS.rar                                                           | 2,088,452         | 2,085,879 | Архив WinRAR       | 1/9/2018 1:16  | A31DFCBA |  |  |  |  |
| E AppFXADI.exe                                                            | 829,952           | 223,313   | Application        | 1/2/2018 4:25  | AC17E630 |  |  |  |  |
| AppFXNav.ocx                                                              | 220,160           | 69,757    | ActiveX control    | 1/2/2018 4:41  | 8F022C38 |  |  |  |  |
| AppFXSupportADI.dll                                                       | 67,072            | 27,820    | Application extens | 10/20/2014 1:3 | 39F48A49 |  |  |  |  |
| 🔲 DataList.exe                                                            | 733,696           | 232,644   | Application        | 1/7/2017 4:41  | E7874544 |  |  |  |  |
| EI HESInsiteShutdown.exe                                                  | 159,232           | 68,506    | Application        | 1/2/2018 7:30  | B1458AA2 |  |  |  |  |
| ITGADI.exe                                                                | 205,312           | 61,728    | Application        | 1/2/2018 6:10  | CA1939B1 |  |  |  |  |
| 💷 ipdat.exe                                                               | 1,708,032         | 519,043   | Application        | 1/7/2017 4:54  | A259CB66 |  |  |  |  |
| 🚳 og1300as_v100.dll                                                       | 2,091,008         | 627,692   | Application extens | 9/24/2014 7:46 | 993DB668 |  |  |  |  |
| SysADIr.dll                                                               | 847,872           | 257,477   | Application extens | 1/2/2018 5:54  | A537EC76 |  |  |  |  |
| W Установка.docx                                                          | 151,062           | 139,248   | Документ Micros    | 1/2/2018 7:13  | 44076665 |  |  |  |  |